Lathund för att lägga till spelare i IDA systemet!

- 1. Klicka på länken Tävling
- 2. Sedan Sök matcher

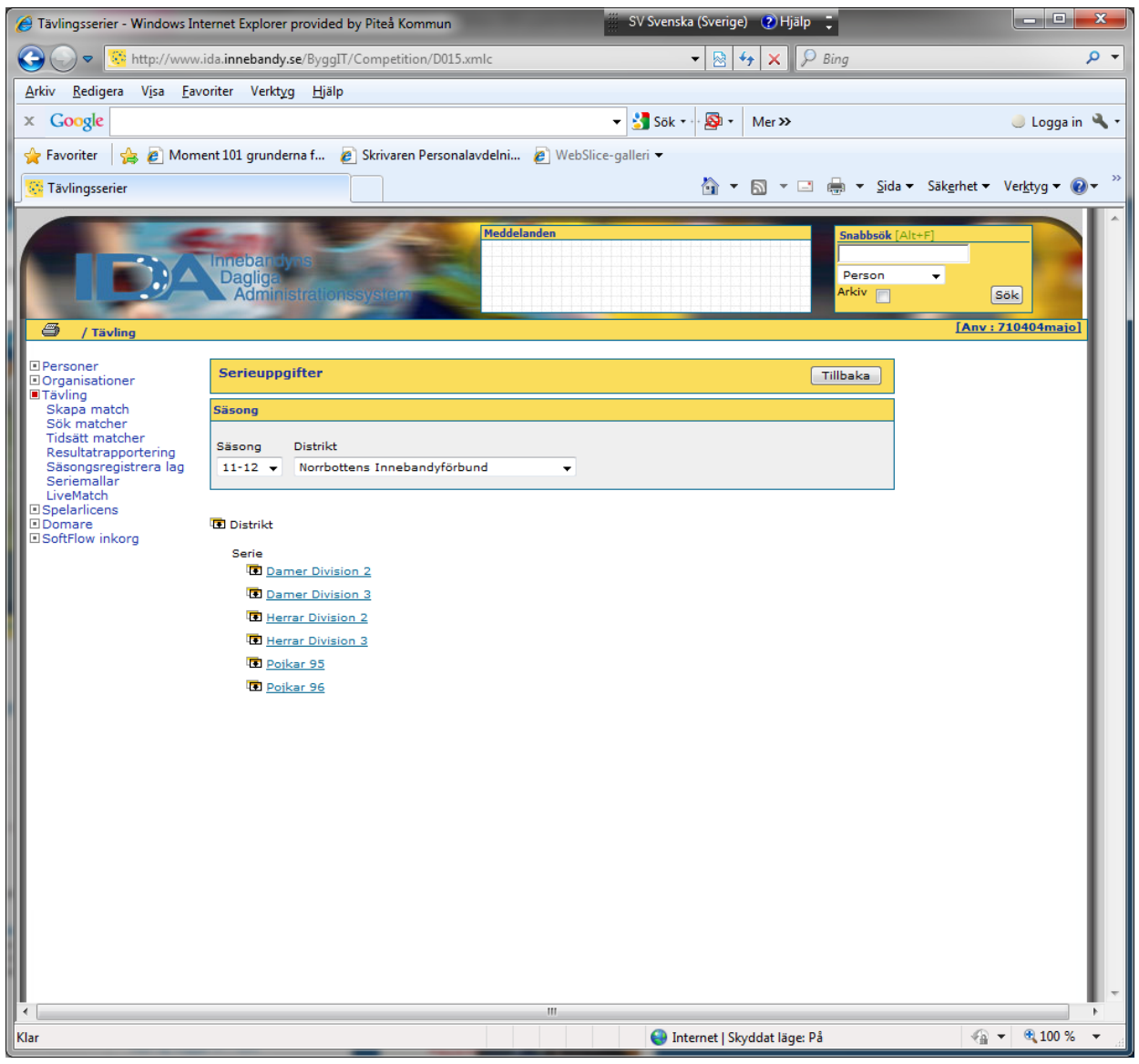

- 3. Klicka på Serie och välj rätt serie...
- 4. Exemplet här har Pojkar 96

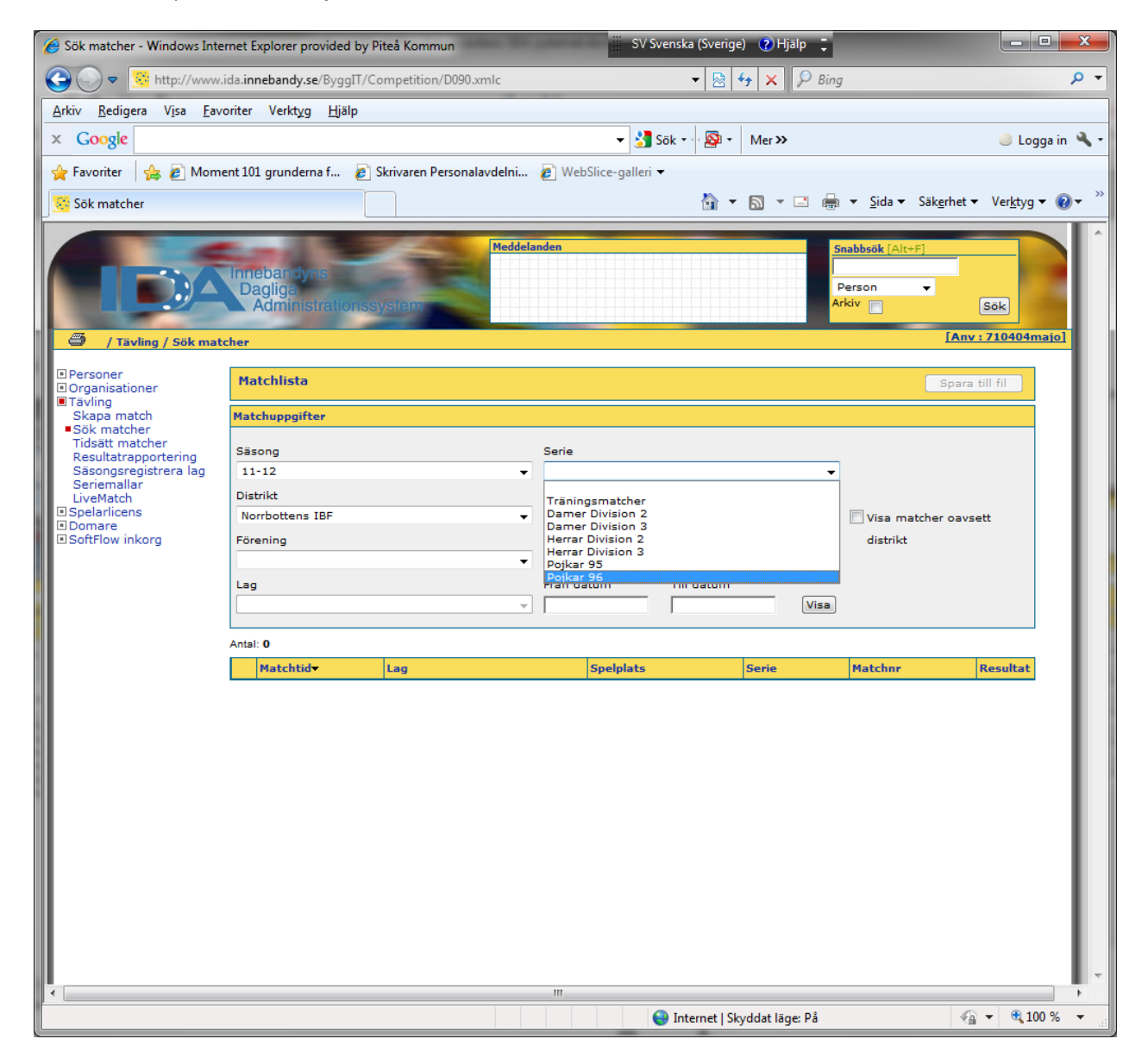

- 5. Klicka sedan på HALL
- 6. I detta exempel har vi Björklunda Sporthall

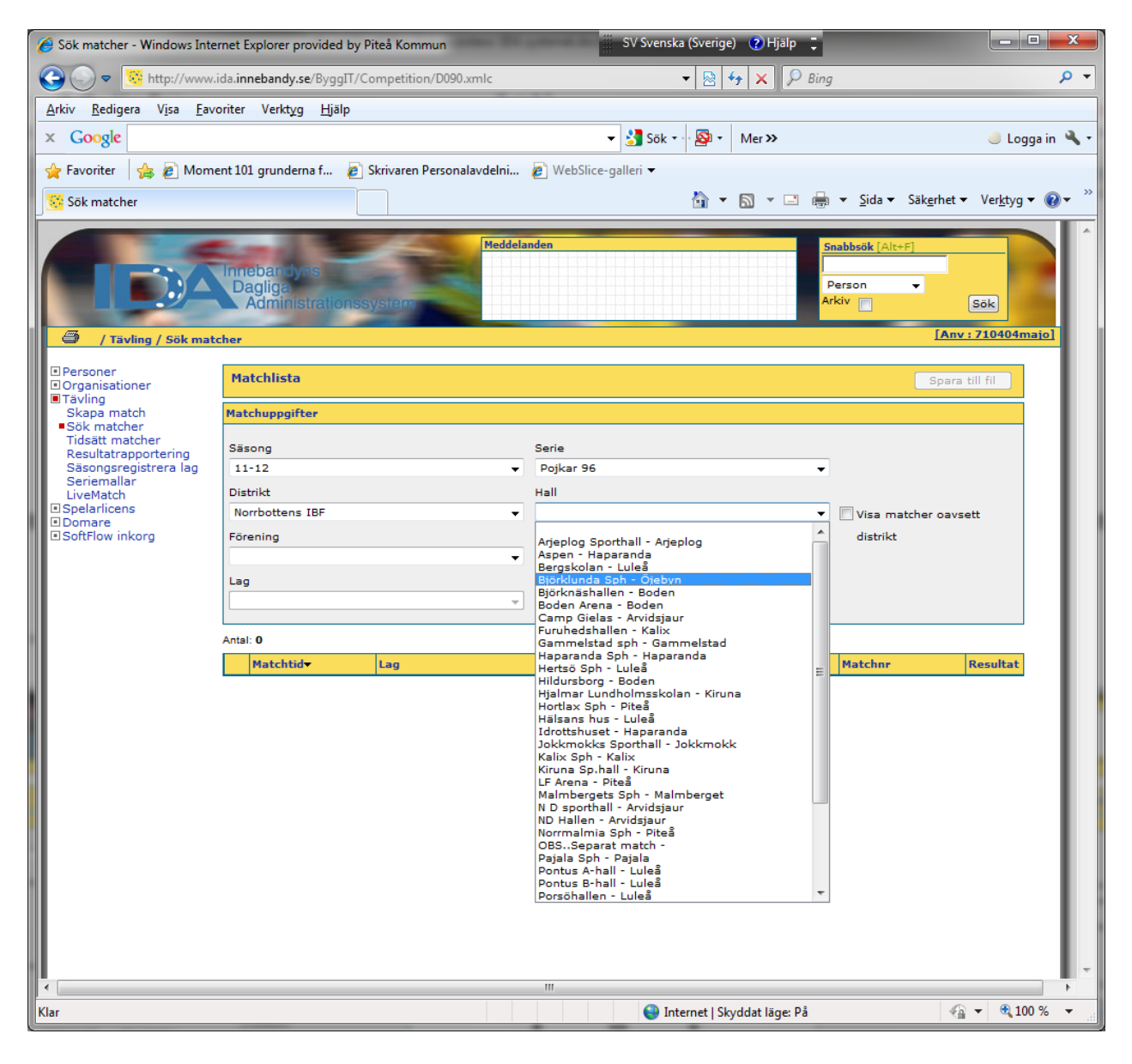

- 7. Sen klickar du på knappen VISA nere till höger
- 8. Då kommer samtliga matcher som spelas i den hallen i den serien fram

| 🥖 Sök matcher - Windows Inter                                                                                                    | met Explorer provided by F                  | Piteå Kommun              | SV S                       | venska (Sverige) 🛛 🥑 Hjälp    | ÷                                          |                            |
|----------------------------------------------------------------------------------------------------|---------------------------------------------|---------------------------|----------------------------|-------------------------------|--------------------------------------------|----------------------------|
| G 🕞 🗢 😴 http://www.id                                                                                                    | da. <b>innebandy.se</b> /ByggIT/C           | ompetition/D090.xmlc      |                            | • 🗟 😽 🗙 🔎                     | Bing                                       | • م                        |
| <u>Arkiv R</u> edigera V <u>i</u> sa <u>F</u> avo                                                                                                    | oriter Verkt <u>y</u> g <u>H</u> jälp       |                           |                            |                               |                                            |                            |
| × Google                                                                                                    |                                             |                           |                            | Sök 🕶 🔊 🔹 Mer ≫               |                                            | 🤳 Logga in 🔌 🕶             |
| 🚖 Favoriter 🛛 🚖 🙋 Mome                                                                                                    | nt 101 grunderna f 👩                        | Skrivaren Personalavdelni | 🖉 WebSlice-galleri         | •                             | -                                          |                            |
| Sök matcher                                                                                                    |                                             |                           |                            |                               | ida ▼ Säk <u>e</u> säk <u>e</u>            | erhet ▼ Ver <u>k</u> tyg ▼ |
| / Tävling / Sök mate                                                                                                    | Innebar dyrs<br>Dagliga<br>Administrationss | Meddela                   | nden                       |                               | Snabbsök [Alt+F]<br> <br>Person →<br>Arkiv | <u>Sök</u>                 |
| Personer     Organisationer                                                                                                    | Matchlista                                  |                           |                            |                               |                                            | Spara till fil             |
| <ul> <li>Tavling</li> <li>Skapa match</li> <li>Sök matcher</li> <li>Tidsätt matcher</li> <li>Resultatrapportering</li> <li>Säsongsregistrera lag</li> <li>Seriemallar</li> </ul> | Matchuppgifter                              |                           |                            |                               |                                            |                            |
|                                                                                                    | Säsong<br>11-12                             | •                         | Serie<br>Pojkar 96         |                               | •                                          |                            |
| LiveMatch<br>Spelarlicens                                                                                                    | Norrbottens IBF                             | •                         | Hall<br>Björklunda Sph - C | liebyn                        | 🔻 🔲 Visa matcher                           | oavsett                    |
| SoftFlow inkorg                                                                                                    | Förening                                    |                           | I inter alla distrila      | h- h-ll                       | distrikt                                   |                            |
|                                                                                                    | Lag                                         |                           | Från datum                 | Till datum                    | sa                                         |                            |
|                                                                                                    | Antal: 0                                    |                           |                            |                               |                                            |                            |
|                                                                                                    | Matchtid                                    | Lag                       | Spelplats                  | Serie                         | Matchnr                                    | Resultat                   |
|                                                                                                    |                                             |                           | - 11                       |                               |                                            |                            |
| Klar                                                                                                    |                                             |                           |                            | 🕘 Internet   Skyddat läge: På |                                            | √a ▼ € 100 % ▼             |

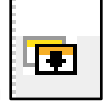

- 9. Klicka på lilla ikonen
   10. Då kommer det fram en ny meny...
- 11. Där väljer du Resultatrapportering

| 🥖 Sök matcher - Windows Inte                             | ernet Explorer provided by Pite               | å Kommun                                         | -           | SV Sve                 | enska (Sveri | ge) 👔 Hji        | älp 📮  |                                     |                       | • ×                                          |
|----------------------------------------------------------|-----------------------------------------------|--------------------------------------------------|-------------|------------------------|--------------|------------------|--------|-------------------------------------|-----------------------|----------------------------------------------|
| S →                                                      | .ida. <b>innebandy.se</b> /ByggIT/Com         | petition/D090.xmlc                               |             |                        | - 🔊          | 47 X             | 🔎 Bing | 1                                   |                       | <del>ب</del> م                               |
| <u>A</u> rkiv <u>R</u> edigera V <u>i</u> sa <u>F</u> av | oriter Verkt <u>y</u> g <u>H</u> jälp         |                                                  |             |                        |              |                  |        |                                     |                       |                                              |
| × Google                                                 |                                               |                                                  |             | 👻 🛃 Si                 | ök 🔹 🖓 🥸     | • Mer »          |        |                                     | 🥚 Log                 | ga in 🔌 🕶                                    |
| 🚖 Favoriter 🛛 🚖 🔊 Mom                                    | ent 101 grunderna f 💋 Skr                     | ivaren Personalavdelni                           | ١           | WebSlice-galleri 🔻     |              |                  |        |                                     |                       |                                              |
| 🥳 Sök matcher                                            |                                               |                                                  |             |                        |              | • 🔊 •            | -      | ▼ <u>S</u> ida ▼ Säk <u>e</u> rh    | et ▼ Ver <u>k</u> tyg | <b>▼                                    </b> |
| / Tävling / Sök mat                                      | Innebar dyos<br>Dagliga<br>Administrationssys | Meddela<br>1977                                  | nden        |                        |              |                  | S<br>A | nabbsök [Alt+F]<br>Person v<br>rkiv | Sök                   |                                              |
| Personer                                                 |                                               |                                                  |             |                        |              |                  |        |                                     |                       |                                              |
| <ul> <li>Organisationer</li> <li>Tävling</li> </ul>      | Matchiista                                    |                                                  |             |                        |              |                  |        | Sp                                  | ara till fil          | - 11                                         |
| Skapa match<br>Sök matcher                               | Matchuppgifter                                |                                                  |             |                        |              |                  |        |                                     |                       | - 11                                         |
| Resultatrapportering                                     | Säsong                                        |                                                  | Seri        | ie                     |              |                  |        |                                     |                       | - 83                                         |
| Sasongsregistrera lag<br>Seriemallar                     | 11-12                                         | <b>~</b>                                         | Po          | jkar 96                |              |                  | •      |                                     |                       | - 83                                         |
| LiveMatch<br>Spelarlicens                                | Distrikt                                      |                                                  | Hall        | l<br>irklunda Sob - Öi | ebve         |                  | _      |                                     |                       | - 84                                         |
| Domare     SoftElow inkorn                               | Financiae                                     | •                                                | DJC         | orkiunua opri - Oj     | ebyn         |                  | •      | Visa matcher o                      | avsett                | - 83                                         |
| El Soltriow Inkorg                                       | Forening distrikt                             |                                                  |             |                        |              |                  |        |                                     |                       |                                              |
|                                                          | Lan Från datum Till datum                     |                                                  |             |                        |              |                  |        |                                     |                       |                                              |
|                                                          |                                               |                                                  |             |                        |              |                  | Visa   |                                     |                       | - 83                                         |
|                                                          | Antal: 8                                      |                                                  |             |                        |              |                  |        |                                     |                       |                                              |
|                                                          | Matchtid                                      | Lag                                              |             | Spelplats              |              | Serie            |        | Matchnr                             | Resultat              | - 84                                         |
|                                                          | Match                                         | × Patriot IBK Piteå                              | <u>2Ö</u>   | Björklunda Sph         |              | Pojkar 96        |        | 11-11-520-5                         |                       | - 84                                         |
|                                                          | Föreslå matchändring<br>Ändra tid/hall        | × Patriot IBK Piteå                              | <u>2Ö</u>   | <u>Björklunda Sph</u>  |              | Pojkar 96        |        | 11-11-520-19                        |                       | - 83                                         |
|                                                          | Resultatrapportering                          | × IBF Piteå - P97 K                              | 4 IF        | <u>Björklunda Sph</u>  |              | Pojkar 96        |        | 11-11-520-17                        |                       | - 83                                         |
|                                                          | Matchstatistik - spelare                      | <u>× Patriot IBK Piteå</u>                       | <u>2Ö K</u> | <u>Björklunda Sph</u>  |              | <u>Pojkar 96</u> |        | 11-11-520-28                        |                       | - 83                                         |
|                                                          | 2011-11-18 19.45                              | Wibax Patriot IBK Piteå                          | <u>2Ö</u>   | <u>Björklunda Sph</u>  |              | <u>Pojkar 96</u> |        | 11-11-520-37                        |                       | - 84                                         |
|                                                          | 2012-02-10 19.45                              | Wibax Patriot IBK Piteå                          | <u>2Ö</u>   | <u>Björklunda Sph</u>  |              | <u>Pojkar 96</u> |        | 11-11-520-83                        |                       | - 84                                         |
|                                                          | 3012-02-17 20.00                              | Wibax IBF Pitea - P97<br>Wibax IBF Pitea - P97 W | /ibax       | <u>Björklunda Sph</u>  |              | Pojkar 96        |        | 11-11-520-91                        |                       |                                              |
|                                                          | 2012-02-19 14.00                              | Wibax Patriot IBK Pitea<br>Sunderby SK           | <u>2Ö</u>   | <u>Björklunda Sph</u>  |              | Pojkar 96        |        | 11-11-520-116                       |                       |                                              |
|                                                          |                                               |                                                  |             |                        |              |                  |        |                                     |                       |                                              |
|                                                          |                                               |                                                  |             |                        |              |                  |        |                                     |                       | - 11                                         |
|                                                          |                                               |                                                  |             |                        |              |                  |        |                                     |                       |                                              |
| ∎<br>∢                                                   |                                               |                                                  |             |                        |              |                  |        |                                     |                       |                                              |
| http://www.ida.innebandy.se/B                            | yggIT/Competition/D031.xmlc3                  | E5ABecmMaix+                                     |             | 6                      | Internet     | Skyddat läg      | e: På  |                                     | (a) - (B) 10          | 0% -                                         |
|                                                          |                                               |                                                  |             |                        |              |                  |        |                                     |                       |                                              |

- 12. Här bockar du först för "Match Spelat"
- 13. Sen skriver du in resultatet i rutan Hemma och Borta.
- 14. Sedan är det bara att klicka på Rapporteraknappen högst upp till höger.
- 15. Nu har du resultatrapporterat den aktuella matchen.

| Aresultatrapportering - Wind                                                                                                    | ows Internet Explorer provided by Piteå Kommun                                                                                                    | 🗰 SV Svenska (Sverige) 🕜 Hjälp 📮                                                               |                                                                                                    |
|----------------------------------------------------------------------------------------------------|----------------------------------------------------------------------------------------------------|------------------------------------------------------------------------------------------------|----------------------------------------------------------------------------------------------------|
|                                                                                                    | ida. <b>innebandy.se</b> /ByggIT/Competition/D031.xmlc                                                                                                    | 🔹 🗟 🍫 🗙 🖉 Bing                                                                                 | + م                                                                                                    |
| <u>A</u> rkiv <u>R</u> edigera V <u>i</u> sa <u>F</u> av                                                                                   | oriter Verkt <u>yg Hj</u> älp                                                                                                    |                                                                                                |                                                                                                    |
| × Google                                                                                                    |                                                                                                    | 🗸 🛃 Sök 🕶 🔊 🛪 🛛 Mer ≫                                                                          | 🥚 Logga in 🔌 🕶                                                                                                    |
| 👷 Favoriter 🛛 🚖 🙋 Mom                                                                                                    | ent 101 grunderna f 🛛 🔊 Skrivaren Personalavdelr                                                                                                    | ni 💋 WebSlice-galleri 🔻                                                                        |                                                                                                    |
| Resultatrapportering                                                                                                    |                                                                                                    | 🟠 🔻 🖾 👻 🖶 👻 Sia                                                                                | da ▼ Säk <u>e</u> rhet ▼ Ver <u>k</u> tyg ▼                                                                                  |
| J Tavling / Resultat                                                                                                    | Innebar dyns<br>Daglige<br>Administrationssystem                                                                                                    | ddelanden Snabbsök                                                                             | [Alt+F]                                                                                                    |
| Personer     Organisationer     Tävling     Skapa match     Sök matcher                                                                    | Matchen har händelserapporterats. Om resulta<br>Resultatrapportering                                                                                                    | atet ändras bör du även ändra i <u>händelserapporteringen</u> .<br>Rapportera Ta bort Resultat | Info<br>Sök upp matchen via<br>matchnumret och fyll<br>sedan i resultatet.                                                   |
| Tidsatt matcher<br>Resultatrapportering<br>Sasiongsregistrera lag<br>Seriemallar<br>LiveMatch<br>Spelarlicens<br>Domare<br>SoftFlow inkorg | Matchen är ännu ej spelad.<br>Sök matchnummer 11-11-<br>Sök rapporterade matcher<br>Speldatum Hemma B<br>2011-10-01 Wibax Patriot IBK Piteå - IE<br>P96 2Ö<br>Match spelad<br>Ange resultat efter ordinarie speltid<br>Hemma Borta<br>6 - 2<br>Match ej spelad<br>Orsak | Sok<br>orta Matchnummer<br>3F Argentum 91 - P96 11-11-520-5                                    | Kan du inte matchnumret<br>kan du leta efter den i<br>Tävlingsstrukturen.<br>Bestraffning<br>Protest<br>Händelserapportering |
|                                                                                                    |                                                                                                    | 111                                                                                            |                                                                                                    |
| Klar                                                                                                    |                                                                                                    | 😜 Internet   Skyddat läge: På                                                                  | 🖓 🔻 🍕 100 % 👻 🔐                                                                                                    |

Lycka till!

Mvh

Magnus Johansson

Öjebyns IBF